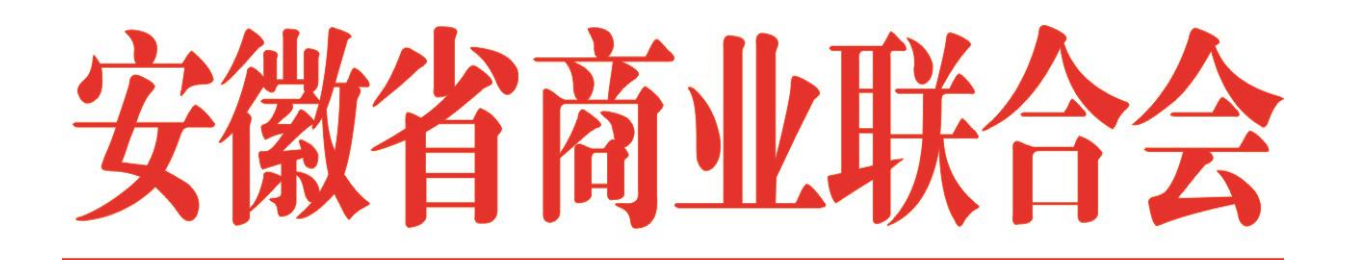

皖商联函〔2021〕24号

# 转发关于邀请参加"2021线上(中国)亚欧商品贸易博览会"采购洽谈活动的函

各会员单位:

现将中国商业联合会会展部《关于邀请参加"2021线 上(中国)亚欧商品贸易博览会"采购洽谈活动的函》转发 给你们,请结合实际自愿报名。

由中国亚欧博览会秘书处、商务部外贸发展事务局主 办,乌鲁木齐市人民政府、新疆维吾尔自治区商务厅、新疆 省生产建设兵团商务局承办的 2021 线上(中国)亚欧商品 贸易博览会(以下简称"商博会")将于 2021 年 8 月 25 日 至 29 日在线上直播。直播网址: www.aexfair.org.cn

请会员单位积极报名参加网上采购洽谈活动,指定联系 人负责全程组织落实专业观众报名、参会、洽谈交易、现场 服务、总结,并了解其观展感受、签约情况、相关意见建议 等,将指定联络人报名表发至安徽省商业联合会秘书处。联 系人: 侯敏 13966661961;魏红 13956054828 (微信同号), 电话 0551-62658284 , 邮箱 64360107@qq.com。

附件:关于邀请参加"2021线上(中国)亚欧商品贸 易博览会"采购洽谈活动的函(中国商业联合会)

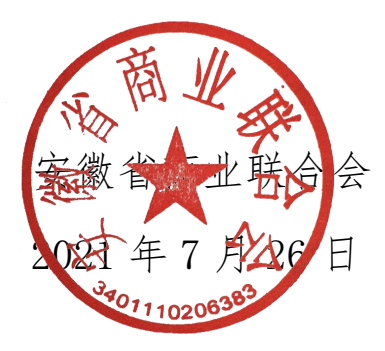

附件:

## 关于邀请参加"2021线上(中国)亚欧商品 贸易博览会"采购洽谈活动的函

各有关单位:

由中国亚欧博览会秘书处、商务部外贸发展事务局主办,乌鲁木齐市人民政府、新疆维吾尔自治区商务厅、新疆 省生产建设兵团商务局承办的2021线上(中国)亚欧商品 贸易博览会(以下简称"商博会")将于2021年8月25日 至29日在线上直播。直播网址: www.aexfair.org.cn

亚欧商品贸易博览会是中国亚欧博览会姊妹展,单年在 新疆乌鲁木齐举办。展会围绕"中国与亚欧国家开展首脑外 交的重要平台、推动丝绸之路经济带建设的重要平台、新疆 与周边国家(地区)开展多领域合作的重要渠道、展示新疆 形象的重要窗口"这一定位,近年来取得了一系列重要成果。 2021商博会将首次"跃上云端"采取"云上展"的形式举办, 线上"商博会"是由三平台、两体系构成的一体化展会服务 系统,包括:云上展示平台、在线会议、贸易配对、直播签 约、洽谈平台,在线直播营销推广平台,基础架构支撑体系 和安全防护体系。以PC端、移动端、H5、小程序为载体,通 过A1、5G、3D、VR/AR、大数据等前沿技术成果对展会盛况、 参展企业形象、参展商品等展会内容进行呈现,实现"云展 示、云会议、云洽谈、云签约、云投资、云体验"功能。线 上商博会是应对疫情冲击的务实举措,是展会拥抱数字化的 全新尝试,有力开辟了区域贸易合作的新空间。

本届线上"商博会"以构建丝路商贸平台,助推经济合 作共赢为主题,设置"丝绸之路经济带核心区建设展区、国 际及港澳台地区展区、商品贸易展区、新疆"访惠聚"驻村 工作助力乡村振兴产业发展展区"4 大展区 9 个题材(其中: 商品贸易展区设置文化旅游产业、纺织品服装、农产品食品、 绿色建筑建材、产业机械、"疆潮馆"精品 6 个题材)和配 套活动区(涵盖产业相关配套活动)。本次报名参会的参展 企业达到 650 余家,预计在线直播观看人数达 1000 万,

为了更好地实现参展企业与零售商、代理商、采购商、 服务商的洽谈对接、友好合作,我会诚挚邀请各采购企业积 极参加线上展会活动。参会采购商请于 2021 年 7 月 20 日至 8 月 15 日期间完成网上注册报名环节,注册流程请参照附件 中的内容提示完成。

#### 中国商业联合会会展部联系方式:

联系人:谷国宾 何文钦 杨特 电 话:13911008298 18910704206 15901235487

#### 2021年7月15日

### 采购商网络注册报名流程

注册

进入商博会起始登录界面

<u>https://login.aexfair.org.cn/registry/web</u>点击【立即注 册】开始用户注册。

| 2021(中国) 亚欧商品贸易博览会 | 中文(简体) 🔻       |
|--------------------|----------------|
|                    |                |
|                    | 用户登录验证码登录      |
|                    | 唐输入账号<br>请输入感码 |
|                    | 登录 忘记密码 立即注册   |

在用户注册界面,按照输入框中的提示信息输入相关的信息,之后获取验证码,最后点击查看内容后勾选【我已阅读并同意《注册协议》、《隐私政策》】,点击【立即注册】提交注册申请。

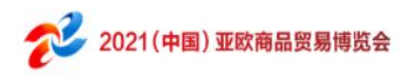

▲ 登录 中文(简体) ▼

| 请输入账号                 | <ul> <li>・ 长度为 4-20 位</li> <li>・ 只能包含字母、数字、横线・、 下划线</li> <li>・ 不能为全数字</li> </ul> |
|-----------------------|----------------------------------------------------------------------------------|
|                       | ・不支持中文                                                                           |
| 请输入密码                 | 8                                                                                |
| 请输入密码<br>+86 ~ 请输入手机号 |                                                                                  |
| 请输入短信验证码              | 获取验证码                                                                            |
| 我已阅读并同意《注册协议》《隐私政》    | 策》                                                                               |

登录

登录界面默认使用【用户登录】(使用账号密码进行登录), 或者切换【验证码登录】使用住注册的手机号进行登录。

| 忘记密码时,点 | <u>京击【忘记密码</u> 】 | ,以输入的账号/= | 手机号进行 |
|---------|------------------|-----------|-------|
| 用户登录    | 验证码登录            | 用户登录      | 验证码登录 |
|         |                  |           |       |
| 请输入账号   |                  | 请输入手机号    |       |
| 请输入密码   |                  | 请输入短信验证码  | 获取验证码 |
| 登       | <b>录</b>         | 登         | रू    |
| 忘记密码    | 立即注册             |           | 立即注册  |
|         |                  |           |       |

注册账号后,进入账户中心,可以修改个人信息、点击【立

即报名】申请企业报名成为采购商。如果不进行报名操作, 身份为普通观众(收藏、洽谈间、交换名片、电子签约等功 能不能使用)。

| 新闻中心 | 云風厅          | 云会议      | 云投资 | 云直播      | 参展参会           | 展会服务 | 关于我们                |
|------|--------------|----------|-----|----------|----------------|------|---------------------|
|      |              |          |     |          |                |      |                     |
|      | 賢无問片         |          |     |          |                |      |                     |
|      |              |          |     |          |                |      |                     |
|      | test_151     |          |     |          | D              |      | 0                   |
| 토력   | 1            | lest_151 |     | 参展<br>申请 | 商报名参展<br>成为参属商 |      | 采购商报名参展<br>申请成为参观采取 |
| 包码   | 2            | Q        |     |          |                |      |                     |
|      | +86 151****0 | 619 🖉    |     | si.      | 即报名            |      | 立即拟名                |
| 640  | *            | 设置 🖉     |     |          |                |      | 1.0                 |
| 夫捷入口 |              |          |     |          |                |      |                     |
| 治谈列表 |              |          |     |          |                |      |                     |
|      |              |          |     |          |                |      |                     |

采购商需要填写如下字段,组展机构选择中国商业联合会, 并点【提交】进行申请,等待组展机构和组委会的审核,审 核通过后登录使用采购商权限的功能。

#### 企业信息

| * 组展机构   | 请选择组展机构                |  |  |  |  |
|----------|------------------------|--|--|--|--|
| * 行业分类   | 请选择行业分类                |  |  |  |  |
| *意向企业分类  | 请选择意向企业分类 ~            |  |  |  |  |
| *企业中文名称  | 请填写企业中文名称              |  |  |  |  |
| 企业英文名称   | 请填写企业英文名称              |  |  |  |  |
| 企业俄文名称   | 请填写企业假文名称              |  |  |  |  |
| 企业 LOGO  | + 请上传图片,尺寸建议为690°280px |  |  |  |  |
| 营业执照     | + 请上传照片,尺寸建议为680°280px |  |  |  |  |
| 统一信用代码   | 请填写统一值用代码              |  |  |  |  |
| * 国家地区   | 请选择 ><br>请选择 >         |  |  |  |  |
| * 企业中文地址 | 请填写企业中文地址              |  |  |  |  |
| 企业英文地址   | 请填写企业英文地址              |  |  |  |  |
| 企业俄文地址   | 请填写企业假文地址              |  |  |  |  |
| *企业中文简介  | 请填写中文简介                |  |  |  |  |